AVRプログラムライタ(書き込み器)について (作業のメモ)

2014.01.08 JA1VCW

AVR(Atmel社製1chipマイクロコンピュータの製品群)を、BASCOM AVR というベーシック言語の コンパイラを使用して、いくつかの機器を作りました。

その時のプログラムの書き込み器は自作で、COMポート(RS232)に接続する簡易型(SN74HC125Nを 1個使用、以降旧ライタと呼びます)で、書き込みソフトはavrsp.exe(ChaN氏開発のフリーソフト)を 使用しました。 この組み合わせは比較的書き込み速度も速く重宝していました。 ところが最近コンピュータを変えたら、COMポートが付いていないのです。 困りました。

それで何とかジタバタして、苦労の末USBを使用した書き込み器を動作させる事ができました。 同じような状況になった方もおられると思いますし、また作業を再現できるようにメモとして残します。 純正品も高価ではなくて(現時点で)¥3k-強 で売っています。 使い方は以降の方法と違いますので その場合は本稿は不要です。

1. USB-RS232変換ケーブルを使用する。

COMポート(RS232)が無いのであれば、USB-RS232変換ケーブルというのがあるので、これを 使用すれば大丈夫だろうと思って次のようにしました。

1)秋月電子通商から安価な[M-02746]という規格の変換ケーブルを購入。

2) 取説通りソフトをインストールして動作させました。

3)動作試験としてCOMポートを使うFMRSという機器を接続して、問題無く動作しました。

4)従来の書き込み器を接続して動作させると・・・働きません。

5)スイッチ -r を付けるとデバイス名を返すはずですが、No COM1(0x3F8) port と返ってきます。

- 6)何も手がかりがないのでもう一度avrspの説明書を読むと、どうやら -pv1 スイッチが必要。
- 7) avrsp.exe -pv1 -r とするとデバイス名が返ってきました。

8)ヒューズの情報等のコマンドも正しく動作しました。

以前作ったプログラムを試しにこれで書きこみました。 LED 点滅だけのプログラムですが、とても 書き込み時間がかかります。 え~っという感じです。 しかしちゃんと書き込めました。 さらに4Kbyte位のプログラムを書いてみると、約30分位かかりました。 これでは使い物になりません。 avrspの取説にも-pv1 を付けると100倍位遅くなると書いてありました。

2. USBで動作する専用の書き込み器を作る(ここでは新ライタと呼ぶことにます)

以前からインターネットで見ていたのですが、AVRを使用してUSB経由の書き込み器が作れます。 何事も勉強ということで作ってみました。 回路は簡単で部品さえあれば半日位でできるでしょう。

1)以下のソフトをダウンロードします。 いろいろと接続があってかなり複雑ですが、必要なものは 最後のzipで固めたソフト群です。

このzipのファイルを適当なディレクトリに解凍します。

<u>http://www-ice.yamagata-cit.ac.jp/ken/senshu/sitedev/</u>(千秋ゼミさんのHPのTOP)

- => 開発記録 => HIDaspx => 解説ページ AVR/HIDaspx =>
- => 最新のHIDaspx用アーカイブ(移動しました) http: ・・・・・・ => 最新のHIDaspx関係ファイル
- => hidspxとHIDaspx(2種類のGUIを同梱) <u>hidspx-2012-0326.zip</u>

- エードを作成します。 回路図は zipを解凍した中のファイル circuit 内にあります。
  <u>私の場合、旧ライタのコネクタのピン配置がオリジナルと違っていたため、新ライタは旧ライタに</u> <u>合わせてあります</u>。(そうしないといままで作った機器の書き込みコネクタと互換性が無くなる) また、CN4,CN5,JMP2 の回路は省きました。
- 3)新ライタにはAVRが使用されています。それに制御プログラムを書き込まなければなりません。
  (ライタにはAVRが必要。そのためにまたべつのライタが必要。にわとりが先かたまごが先か・・・
  にわとりーたまご問題と言われています)
  - ライタが全く無い場合でも簡単なハードウェアで書き込む方法が前記HPに掲載されています。 今回は旧ライタがありますのでこれを使用して新ライタのAVRにプログラムを書き込みます。 旧ライタではavrsp.exeを使用していましたが、今回のhidspx.exeはavrsp.exeの機能を包含している ので同様に使えます。
  - 旧ライタのISPケーブルを新ライタの書き込み用のISPコネクタに接続します。
  - DOS窓とhidsx.exe の存在するファイルの両方の窓を開いて、hidspx.exe をDOS窓にD&Dすれば、 パスを含めてファイル名がDOS窓に書き込まれます。 \*\*\*はパス名。
    - \*\*\*¥hidspx.exe \_pv1 -r //これでデバイス名が表示されれば一応OK
    - 先ず ヒューズの値を変更します。

| ***¥hidspx.exe –pv1 –fh11011011 | //ヒューズ | Hi | byte | 0xDB |
|---------------------------------|--------|----|------|------|
| ***¥hidspx.exe –pv1 —fl11111111 | //ヒューズ | Lo | byte | 0xFF |
| ***¥hidspx.exe –pv1 –rf         | //確認   |    |      |      |

次に書き込むプログラムは、解凍したファイル内の \*\*\*¥bin¥firmware¥main-12.hex です。 \*\*\*¥hidspx.exe –pv1 \*\*\*¥ main-12.hex

この書き込みは15分程度かかっています。

- 4)新ライタを使用してターゲットAVRにプログラムを試しに書き込みました。
  - 4kbyte程度のプログラムを書いてみました。
    - avrsp.exe --pv1 ··· 書き込み時間 約30分

hidspx.exe ・・・ 書き込み時間 約4秒 なんと450倍の速度。

- 5)旧ライタでは書き込み器にSWがありましたが、新ライタではISPケーブルをつないだままでOKで プログラムを書き込み終わった時にそのプログラムは自動的にスタートします。
- 3. 感想
- 1)これでまたAVRで遊べます。 良かった、一安心。
- 2)私のような知識のないシロートが手を染めると大変で、あっちのサイト、こっちのサイト、を見て 動作させてうまく動かない、etcでえらく時間がかかりました。 1. から始めて書き込めるようになる までにトータル20時間以上かかっていると思います。
- 3) 取説はちゃんと読まないといけないなとつくづく思いました。 良く読めばみんな書いていただいて います。 それをいい加減に読んで遠回りをしている事がいっぱいありました。
- 4) Atmel社純正の書き込み器が秋月電子通商で販売されていますが、今回は"これもあそび、 頭の体操"という観点から自作してみました。

## 参考HP

| http://www.geocities.jp/kuman2600/n6program | mer.html 「昼夜逆転」工作室 | HP |
|---------------------------------------------|--------------------|----|
| http://jsdiy.web.fc2.com/avr_writer/        | AVR試用記 kumanさん HP  |    |
| http://elm-chan.org/works/avrx/report.html  | ChaNさん HP          |    |

その他 AVR書き込み器 で検索するといっぱい出てきます。

謝辞

千秋様 (HP) プログラム、回路その他資料を有難うございました。 ChaN様 (HP) avrsp.exe便利に使用させていただきました。

## 作った書き込み器

右側 旧ライタ

左側 新ライタ あとで百均に行って適当な箱を見繕っていれよう

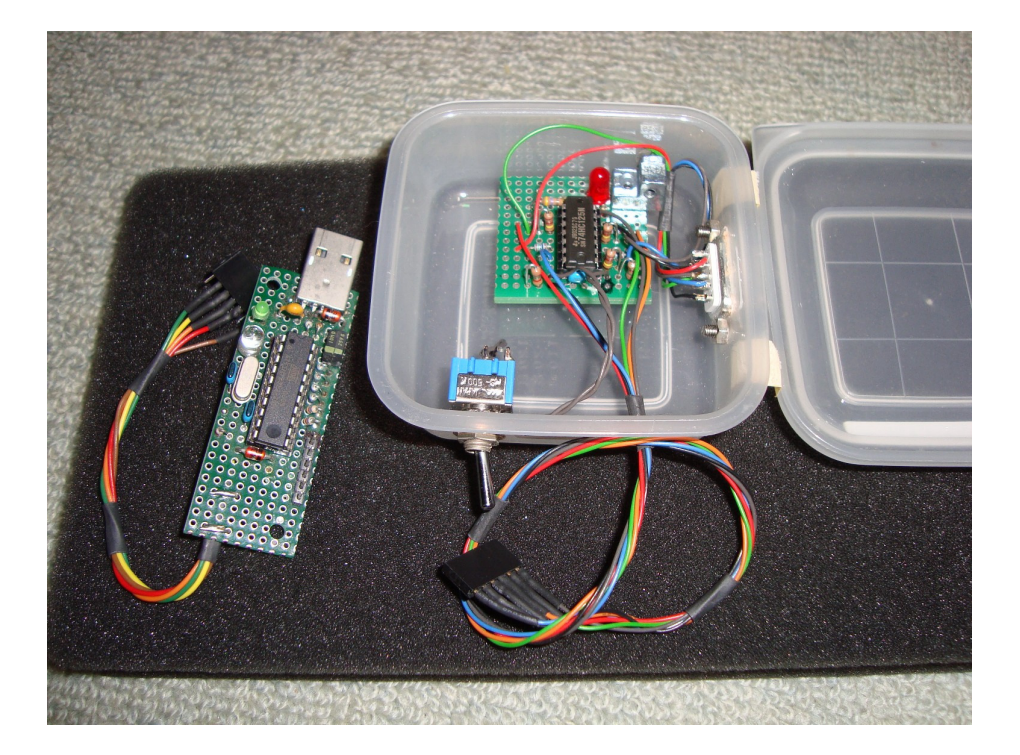

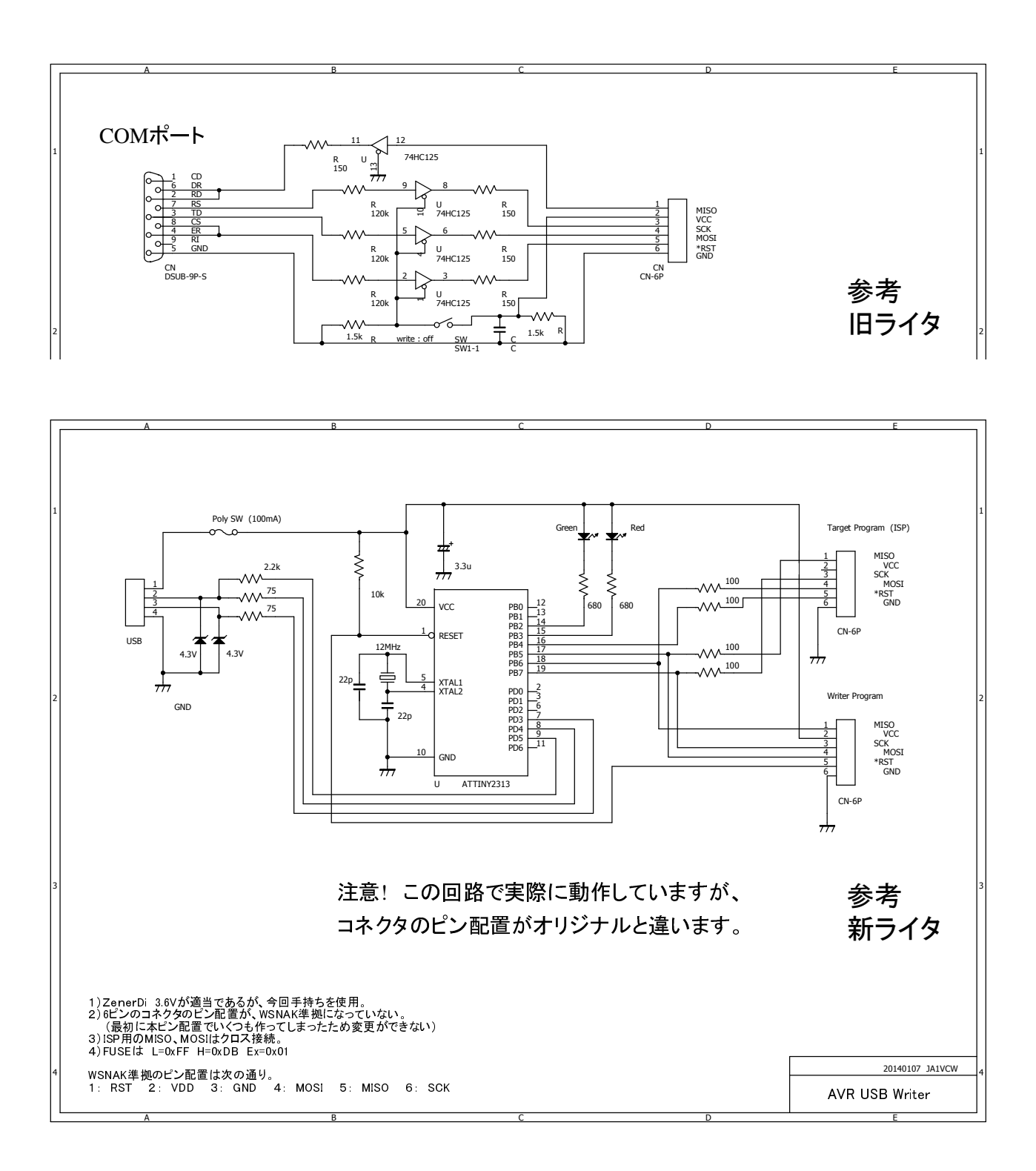

Homepageの表示をクリックしてもそのページにに移行しない場合があります。 私の未熟で理由が わかりません。 その場合はお手数ですが手入力でお願いいたします。